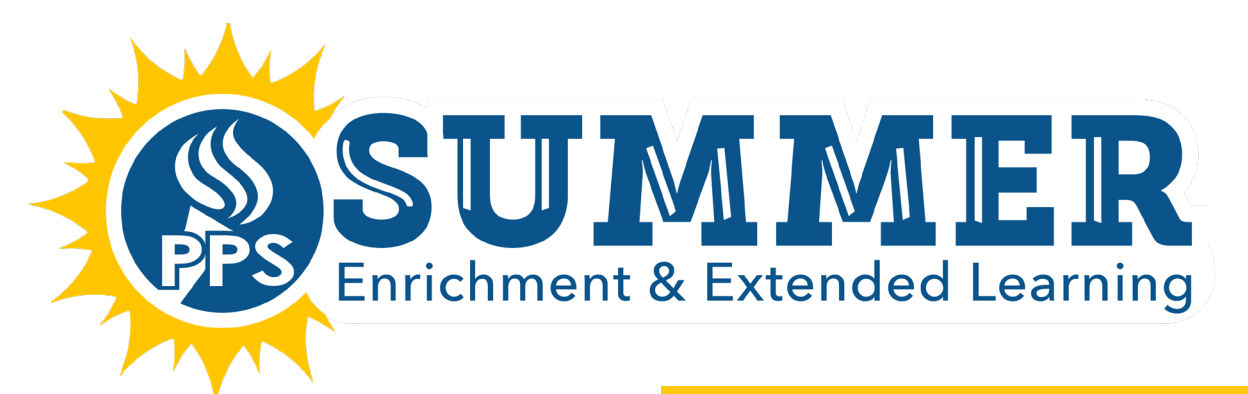

## **Registration Instructions**

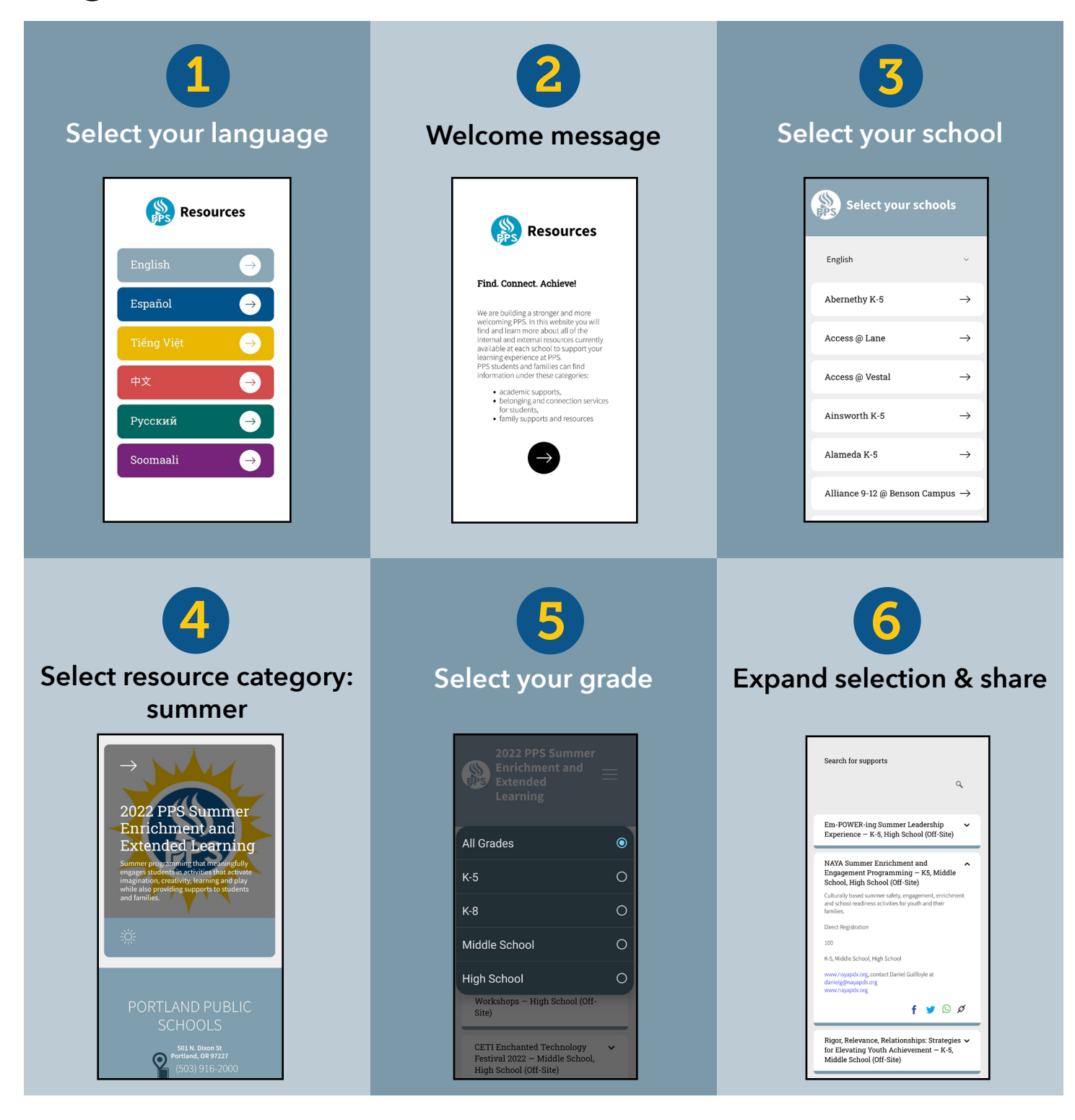

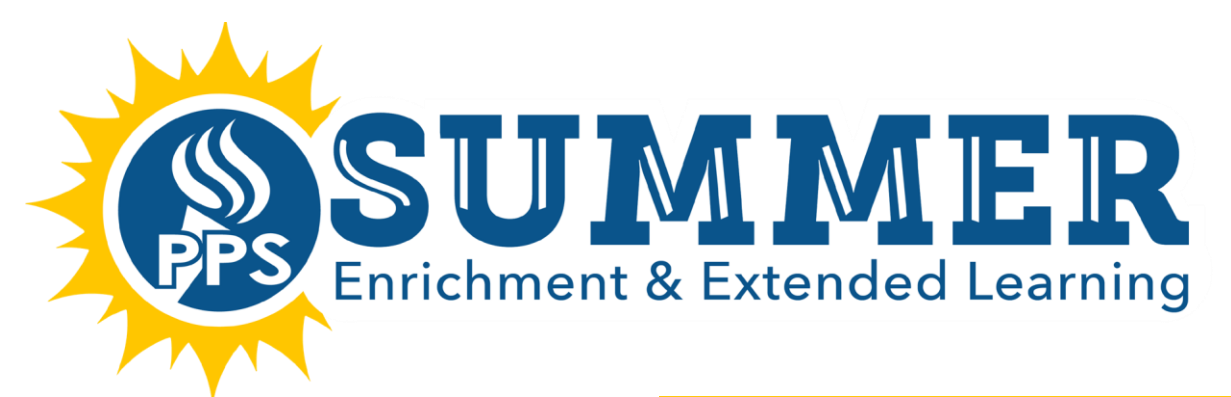

# Instrucciones de inscripción

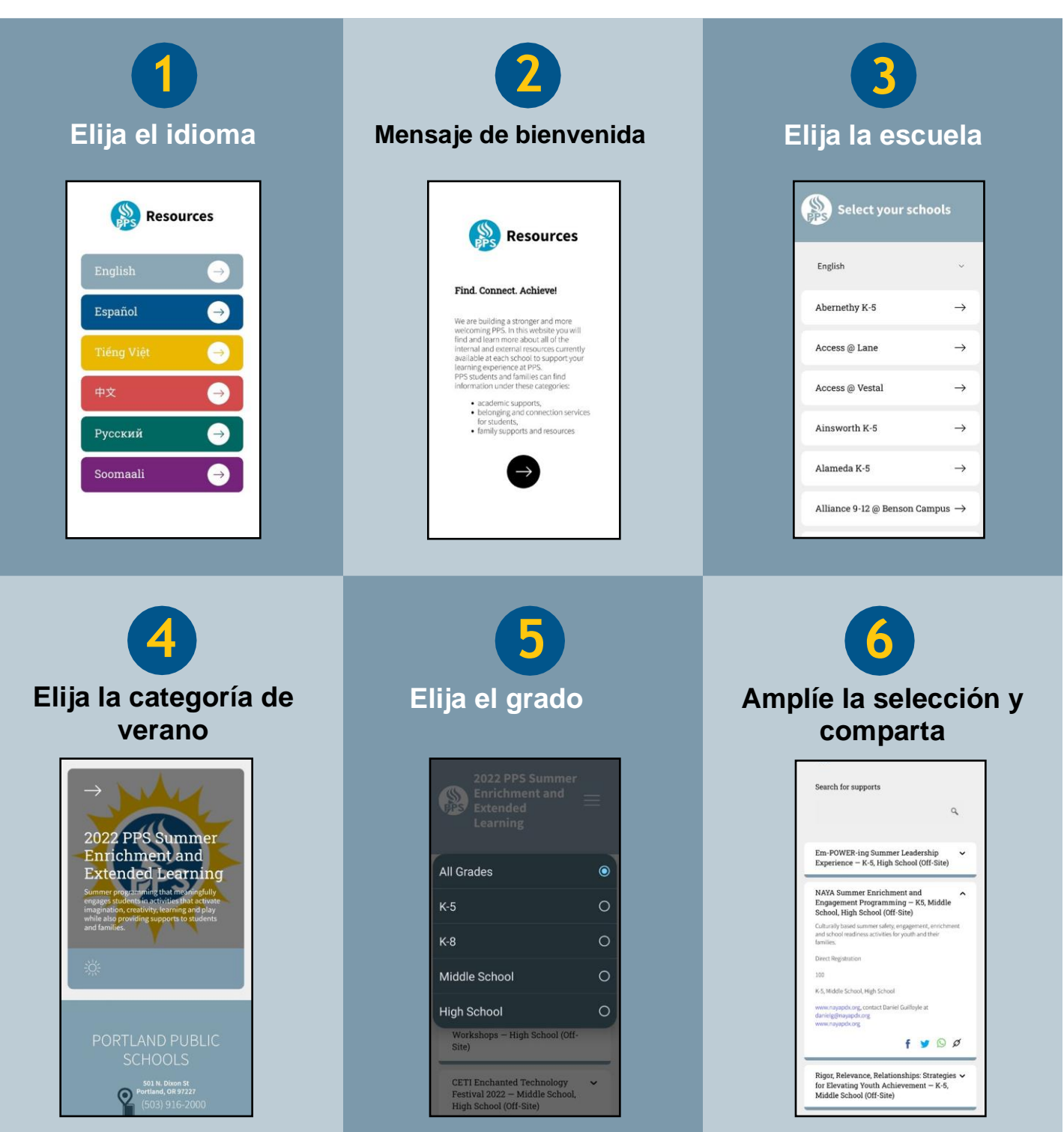

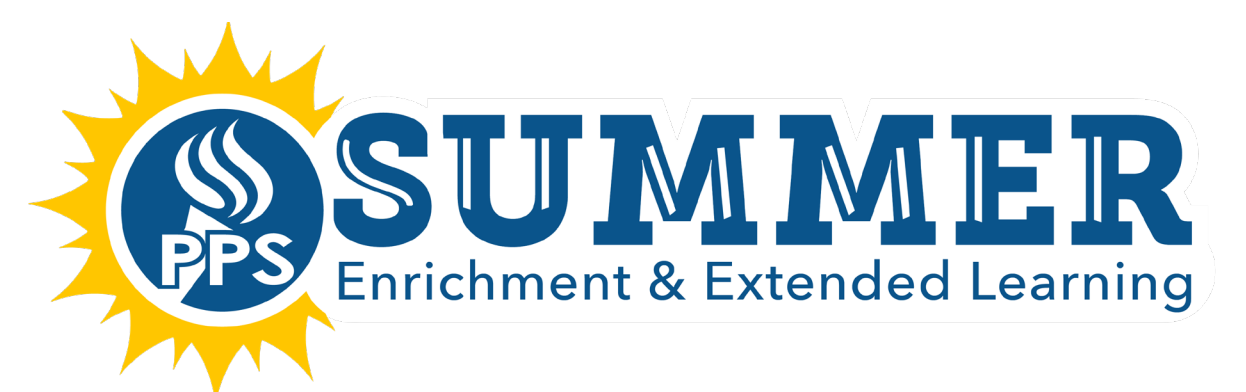

Hướng Dẫn Ghi Danh

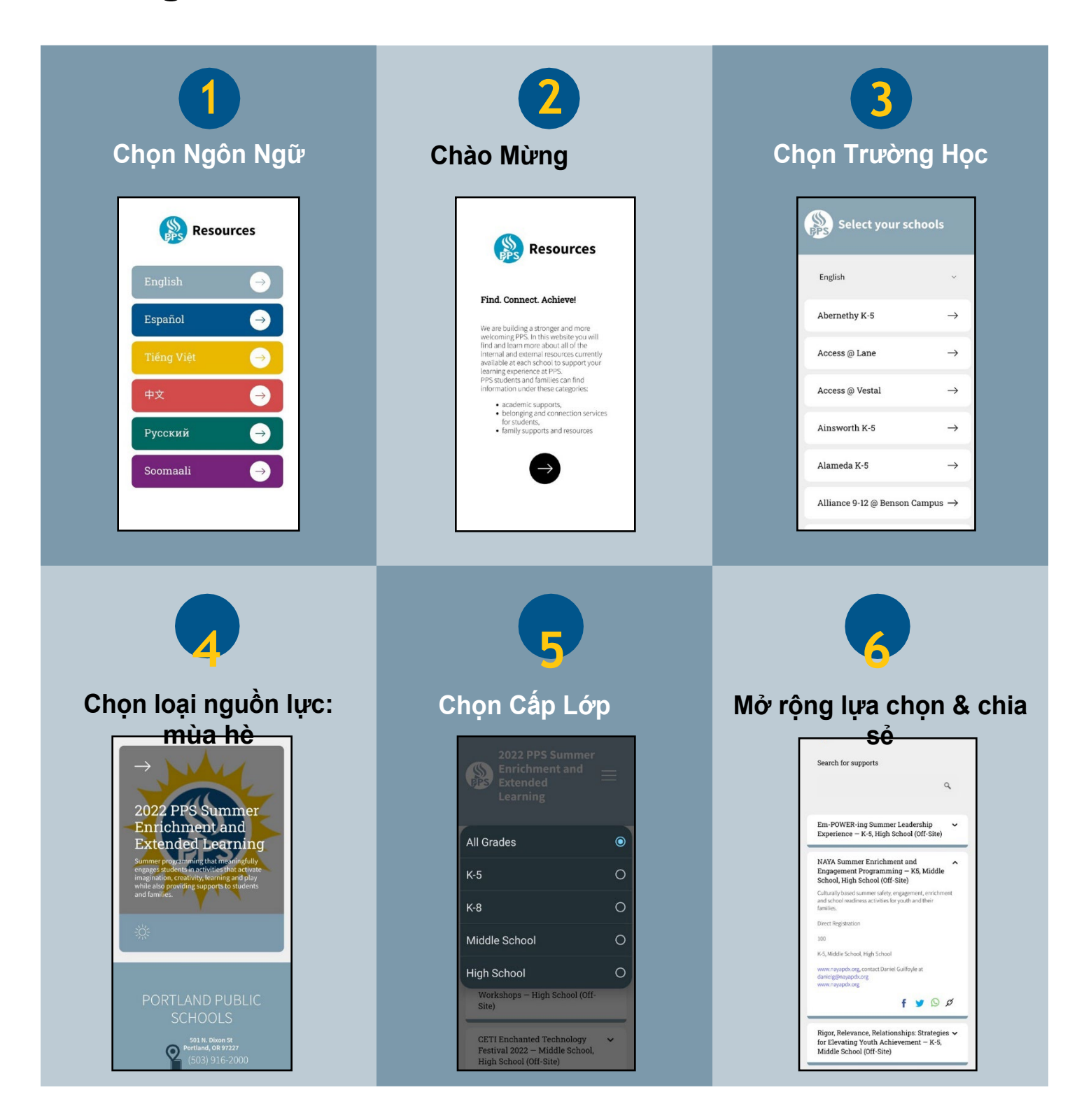

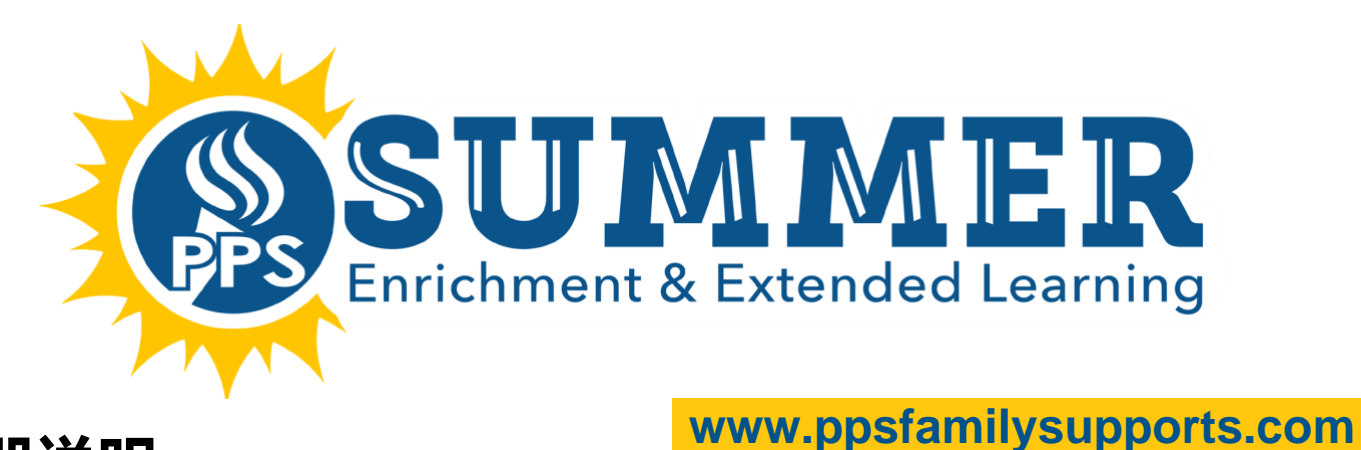

# 注册说明

#### 2 1 3 选择您的语言 选择您的学校 欢迎辞 Select your schools Resources Resources English Find. Connect. Achieve! Abernethy K-5 $\rightarrow$ $\rightarrow$ Español We are building a stronger and more welcoming PPS. In this website you will find and learn more about all of the internal and external resources currently available at each school to support your learning experience at PPS. PPS students and families can find information under these categories; Access @ Lane $\rightarrow$ Access @ Vestal $\rightarrow$ → academic supports, belonging and connection services for students, family supports and resources Ainsworth K-5 $\rightarrow$ $\rightarrow$ Русский $\rightarrow$ Alameda K-5 $\rightarrow$ Soomaali Alliance 9-12 @ Benson Campus ightarrow选择资源类别:夏季 选择您的年级 展开选项并分享 Search for supports 9 2022 PPS Summer Enrichment and Em-POWER-ing Summer Leadership Experience – K-5, High School (Off-Site) Extended Learning Summer programming that meaningfully engages students in activities that activate All Grades NAYA Summer Enrichment and Engagement Programming — K5, Middle School, High School (Off-Site) Culturally based summer safety, engagement, and school readiness activities for youth and t families. Direct Registration Middle School K-5, Middle School, High School www.nayapdx.org, contact Daniel Guilfoyle at danielg@nayapdx.org www.nayapdx.org High School Workshops - High School (Off-Site) f 🄰 🖸 Ø Rigor, Relevance, Relationships: Strategies 🗸 CETI Enchanted Technology Festival 2022 — Middle School, High School (Off-Site) 501 N. Dixon St Portland, OR 97227 for Elevating Youth Achievement – K-5, Middle School (Off-Site)

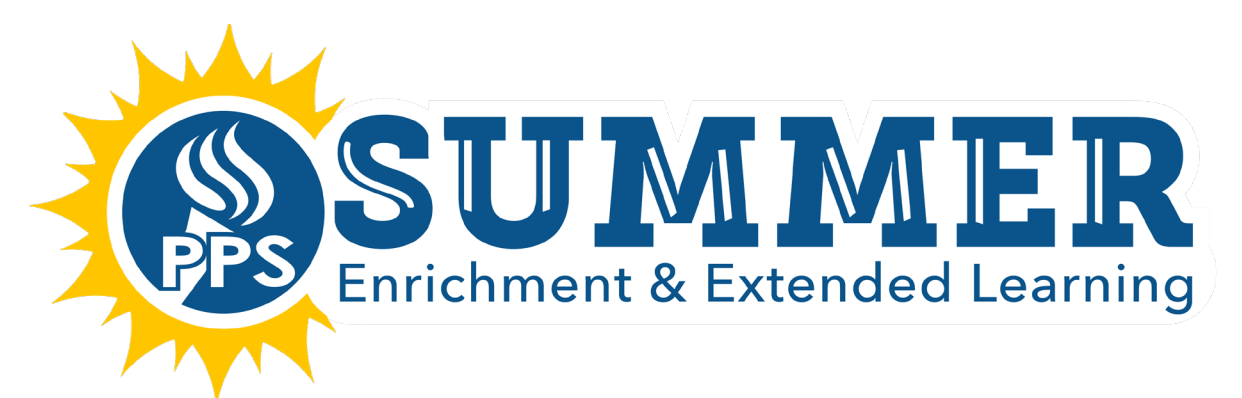

### Инструкция по регистрации

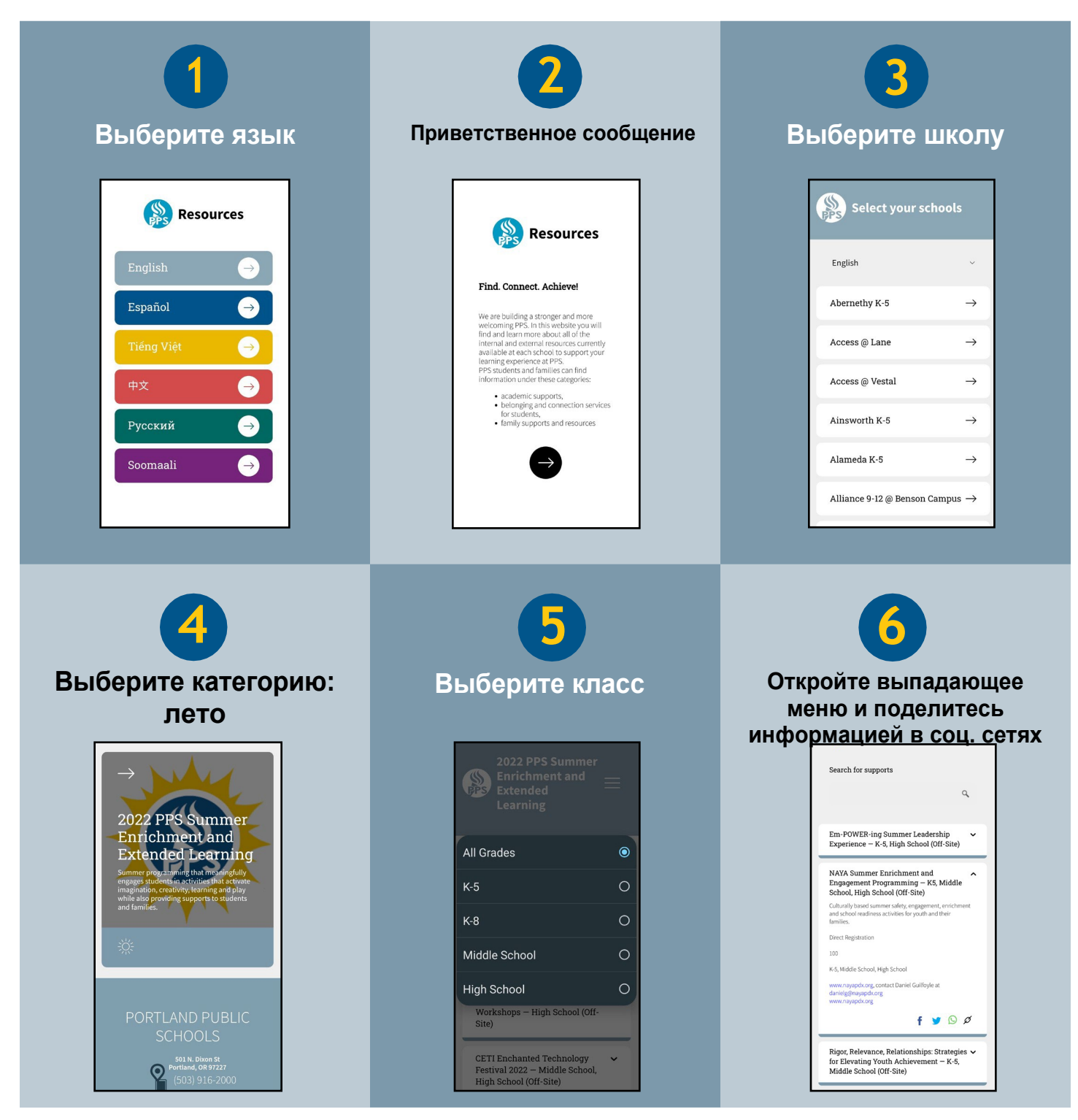

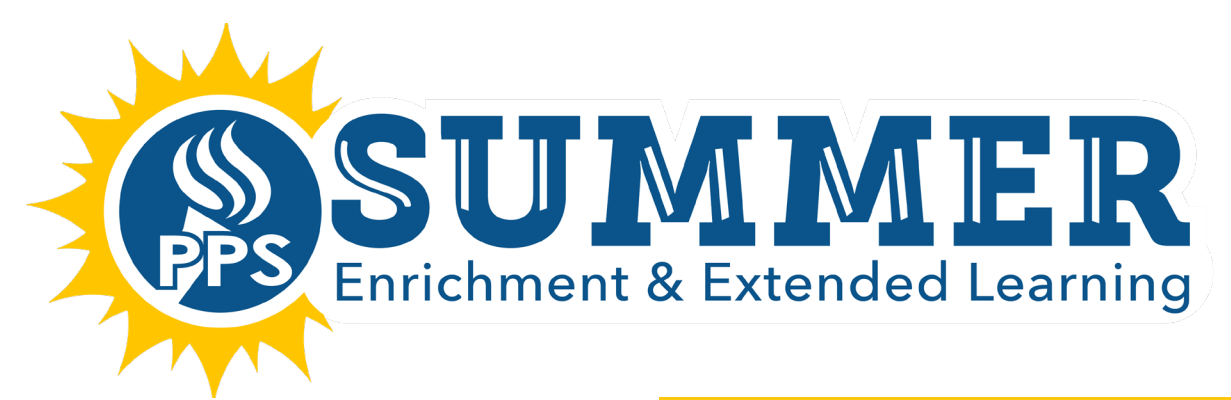

# Tilmaamaha Diiwaangelinta

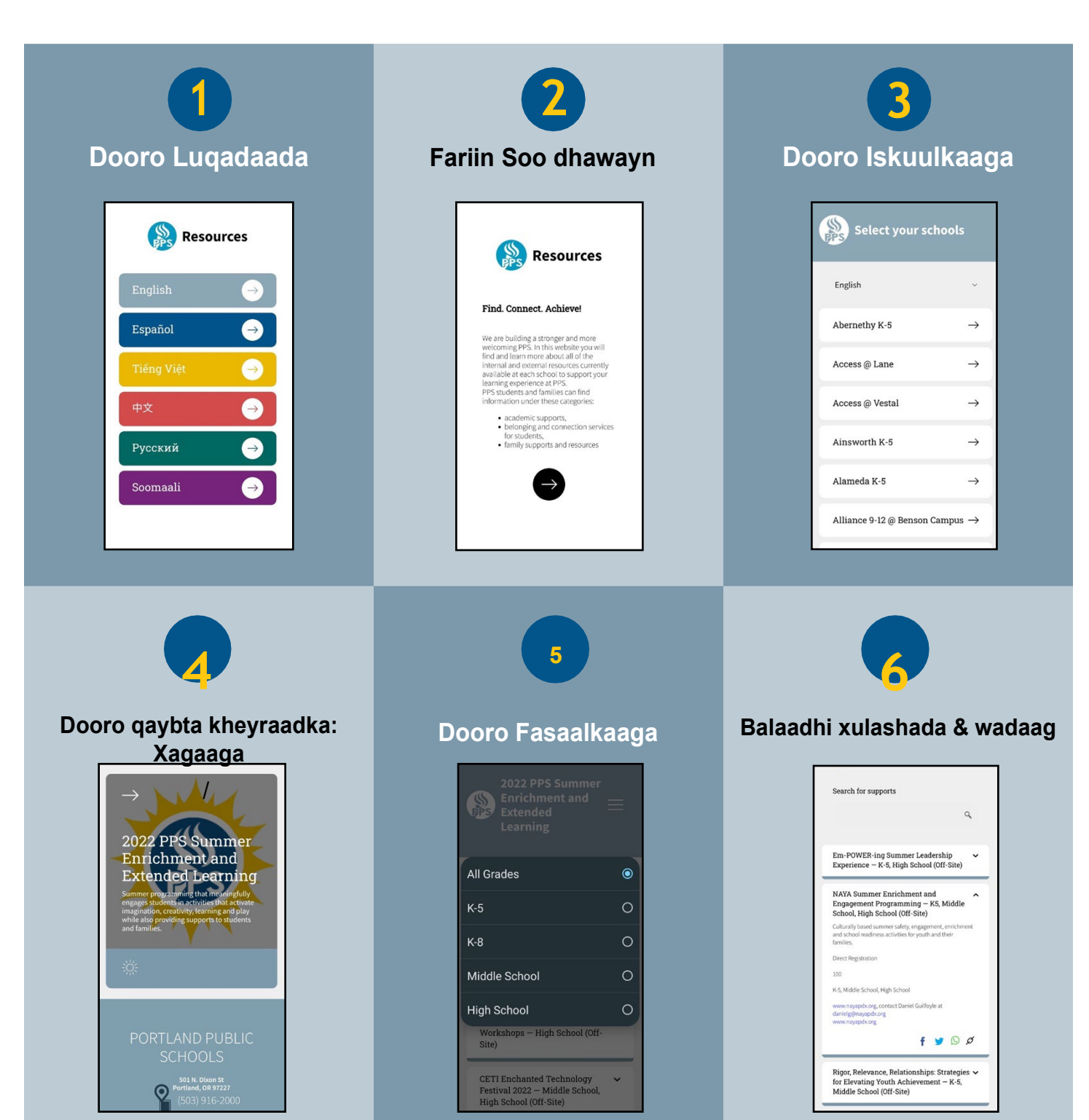